# JUST.IN Short Manual CustomerBoard\\Grundlagen

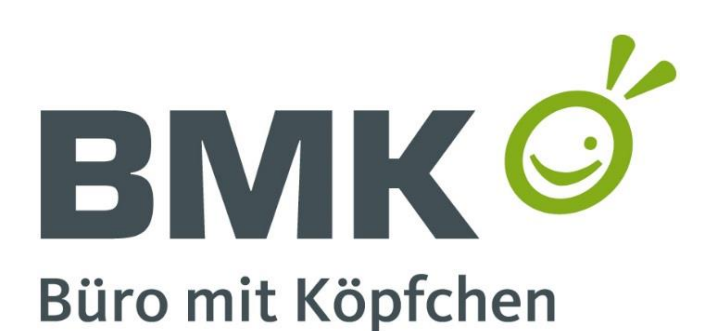

Stand: 03.05.2017 Dokumentenversion: 1.0

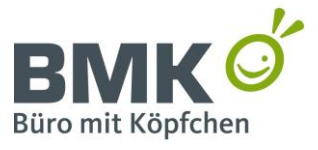

Seite 1 von 15

BMK Office Service GmbH & Co. KG - Rehland 12-14 - 28832 Achim

Inhalt

| 1 | Ε   | in  | eitu  | ng4                                  |
|---|-----|-----|-------|--------------------------------------|
| 2 | D   | ok  | ume   | entinformation & Änderungsprotokoll5 |
| 3 | G   | iru | ndla  | gen6                                 |
|   | 3.1 |     | Tech  | nische Voraussetzungen6              |
|   | 3.2 |     | Custo | omerBoard starten und anmelden6      |
|   | 3.3 |     | Über  | blick6                               |
|   | 3   | .3. | 1 S   | Systemübersicht                      |
|   | 3   | .3. | 2 5   | Systemdetails                        |
|   |     | 3.  | 3.2.1 | Systeminfo                           |
|   |     | 3.  | 3.2.2 | Zählerstand                          |
|   |     | 3.  | 3.2.3 | Verbrauchsmaterialien                |
|   |     | 3.  | 3.2.4 | Service                              |
| 4 | A   | kt  | ione  | n9                                   |
| 4 | 4.1 |     | Zähle | erstände melden 10                   |
|   | 4.2 |     | Servi | ce beauftragen                       |
| 4 | 4.3 |     | Stan  | dortänderungen kommunizieren11       |
| 4 | 4.4 |     | Verb  | rauchsmaterial bestellen12           |
| 5 | A   | us  | blick | a und geplante Änderungen13          |

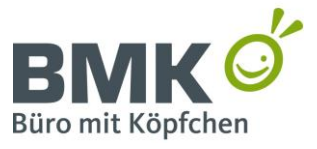

Seite **2** von **15** 

BMK Office Service GmbH & Co. KG - Rehland 12-14 - 28832 Achim

# Abbildungsverzeichnis

| Abb. 1 | : CustomerBoard - Anmeldeseite (Log-In)                           | 6 |
|--------|-------------------------------------------------------------------|---|
| Abb. 2 | : CustomerBoard – Systemübersicht                                 | 7 |
| Abb. 3 | : CustomerBoard – Systemdetails                                   | 8 |
| Abb. 4 | : Bereich Zählerstand - Zählerstand melden1                       | 0 |
| Abb. 5 | : Bereich Zählerstand - Aktive Zählerstandsmeldung1               | 0 |
| Abb. 6 | : Bereich Service - Service anfordern1                            | 1 |
| Abb. 7 | : Bereich Systeminfo - Änderungen melden1                         | 2 |
| Abb. 8 | : Bereich Verbrauchsmaterialien - Verbrauchsmaterialien bestellen | 3 |

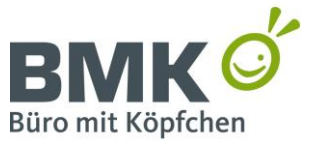

Seite 3 von 15

BMK Office Service GmbH & Co. KG - Rehland 12-14 - 28832 Achim

# Tabellenverzeichnis

Es konnten keine Einträge für ein Abbildungsverzeichnis gefunden werden.

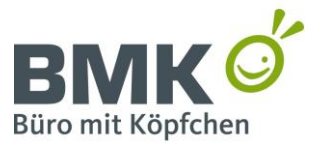

Seite 4 von 15

BMK Office Service GmbH & Co. KG - Rehland 12-14 - 28832 Achim

# 1 Einleitung

#### Symbole

In dieser Anleitung/Dokumentation werden an verschiedenen Stellen Symbole verwenden, welche bestimmte Themen besonders hervorheben sollen.

|            | WICHTIG<br>Diese Informationen sollten besonders beachtet werden bzw. sind zur<br>Vermeidung von kritischen Fehlern zu beachten.                                                                                                    |
|------------|----------------------------------------------------------------------------------------------------|
| $\bigcirc$ | <b>INFO</b><br>Mit diesen Einträgen werden "Randinformationen",<br>zusätzliche/weiterführende Informationen oder nützliche Tipps<br>hervorgehoben.                                                                                                |
| §          | <b>BERECHTIGUNG</b><br>Mit diesen Einträgen werden Berechtigungen und Zuständigkeiten<br>hervorgehoben. Damit werden bestimmte Regelungen hervorgehoben,<br>welche Personengruppe/Abteilung die Ausführung von Funktionen<br>erlauben/verweigern. |

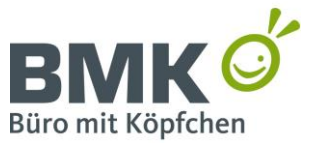

Seite 5 von 15

BMK Office Service GmbH & Co. KG - Rehland 12-14 - 28832 Achim

# 2 Dokumentinformation

| Typ/Art:           | Anleitung            |                |  |
|--------------------|----------------------|----------------|--|
| Anwendung:         | CustomerBoard        |                |  |
| Ersteller:         | Christopher Thiemann |                |  |
| Verwendung:        |                      | Intern/Extern  |  |
| Bereiche/Abteilung | en:                  | IT, Verwaltung |  |
| Zielgruppe:        | Anwender             |                |  |
| Gültigkeit:        | Gültig               |                |  |

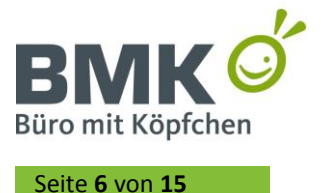

# 3 Grundlagen

Im Folgenden Abschnitt werden die Grundlagen unseres Kundenportals (CustomerBoard) erläutert. Neben den technischen Voraussetzungen erhalten Sie einen Überblick über die Funktionen und Bereiche des CustomerBoards.

## 3.1 Technische Voraussetzungen

#### 3.2 CustomerBoard starten und anmelden

Das CustomerBoard können Sie jederzeit über unsere Homepage (<u>www.bmk-online.de</u>) erreichen. Navigieren Sie dazu in den Bereich *Service & Support* und wählen den Menüpunkt *CustomerBoard*. Dort finden Sie neben einer kurzen Übersicht der Funktionalitäten auch den Link zur Anmeldeseite ("Hier geht es direkt zur Anmeldung").

Auf der Anmeldeseite (Abb. 1) können Sie sich mit Ihren persönlichen Zugangsdaten anmelden. Sollten Sie noch keine Zugangsdaten vorliegen haben, so können Sie diese per E-Mail bei uns anfordern. Schicken Sie dazu einfach eine E-Mail an <u>vertragsmanagement@bmk-online.de</u>.

| Anmeldung<br>Benutzername: | PMK Office Service                                                           |
|----------------------------|------------------------------------------------------------------------------|
|                            | GmbH & Co. KG                                                                |
| Kennwort:                  | Rehland 12-14<br>28832 Achim<br>Fon 04202 764 08-100<br>Fax 04202 764 08-200 |
| Login speichern            |                                                                              |
| Anm                        | ielden                                                                       |
|                            |                                                                              |
|                            |                                                                              |

Abb. 1: CustomerBoard - Anmeldeseite (Log-In)

# 3.3 Überblick

Im Folgenden Abschnitt erhalten Sie einen Überblick über die Menüelemente, Bereiche und Navigation im Customer Board.

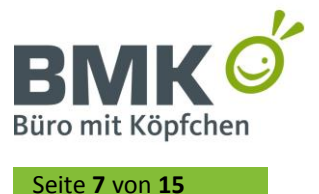

#### 3.3.1 Systemübersicht

Nach der erfolgreichen Anmeldung im CustomerBoard (siehe 3.2) erscheint die sog. Systemübersicht (Abb. 2).

| 🛃 Abmelden  |                          |             |                   | CustomerBoard                                                           |            |                    |         |                   |      |
|-------------|--------------------------|-------------|-------------------|-------------------------------------------------------------------------|------------|--------------------|---------|-------------------|------|
| Q Systeme s | Systeme suchen           |             |                   |                                                                         |            |                    |         |                   |      |
|             |                          |             |                   |                                                                         |            |                    |         | Spaltenaus        | wahl |
| Nr.         | Standort                 | Ort         | Straße            | Systembezeichnung                                                       | IP-Adresse | Verbrauchsmaterial | Service | Maschinenbetreuer | Bild |
| 32553       | Etage: EG, Flur          | Achim       | Rehland 12-<br>14 | Kyocera TASKalfa 3252ci - Multifunktionsdrucker - Farbe -<br>Laser - A3 |            |                    |         |                   |      |
| 32554       | Etage: 1.OG,<br>Vertrieb | Achim       | Rehland 12-<br>14 | Kyocera TASKalfa 3252ci - Multifunktionsdrucker - Farbe -<br>Laser - A3 |            |                    |         |                   |      |
| 18970       |                          | Achim       | Rehland 12-<br>14 | Kyocera FS-C5250DN - Drucker - Farbe - Duplex - Laser - A4              |            |                    |         |                   |      |
|             |                          |             |                   |                                                                         |            |                    |         |                   |      |
|             |                          |             |                   |                                                                         |            |                    |         |                   |      |
|             |                          |             |                   |                                                                         |            |                    |         |                   |      |
|             |                          |             |                   |                                                                         |            |                    |         |                   |      |
|             |                          |             |                   |                                                                         |            |                    |         |                   |      |
|             |                          |             |                   |                                                                         |            |                    |         |                   |      |
| ☑ 04202     | 764 08-100 🛛 info@       | bmk-online. | de 3              | Systeme                                                                 |            |                    |         |                   |      |

Abb. 2: CustomerBoard – Systemübersicht

In der Systemübersicht befindet sich im oberen Bereich das *Suchfeld*. Über dieses können Sie via Volltextsuche über die folgenden Informationen bzw. Felder suchen:

- Stellplatznummer
- Standort (Gebäude, Etage, Abteilung)
- Ort und Straße des Systemstandortes
- Systembezeichnung
- IP-Adresse
- Maschinenbetreuer

Im unteren Bereich werden dann die Ergebnisse (genauer gesagt die Stellplätze) der Suche angezeigt. Nehmen Sie in der Suchmaske keine Eintragungen vor (wie z.B. in Abb. 2), so werden alle Stellplätze angezeigt. Über den Button **Spaltenauswahl** können Sie die benötigten Spalten ein- und ausblenden. Derzeit können Sie sich die folgenden Informationen bzw. Spalten einblenden:

- **Nr.** (dies ist die BMK Stellplatznummer/Servicenummer, welche an den Systemen angebracht ist
- Standort (bestehend aus Gebäude, Etage und Abteilung)
- Ort (Ort der Standortadresse des Stellplatzes)
- Straße (Straße der Standortadresse des Stellplatzes)

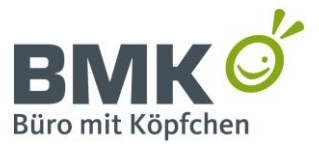

Seite **8** von **15** 

BMK Office Service GmbH & Co. KG - Rehland 12-14 - 28832 Achim

- Systembezeichnung
- IP-Adresse
- Verbrauchsmaterial (Status)
- Service (Status)
- Maschinenbetreuer
- Bild

Mit einem Klick auf die entsprechende Spaltenüberschrift, lässt sich diese sortieren (A-Z bzw. Z-A Sortierung).

#### 3.3.2 Systemdetails

Mit einem Klick auf die Stellplatznummer (Button in Spalte "Nr.") öffnen Sie die *Systemdetails* des jeweiligen Stellplatzes (Abb. 3)

| 🗲 Zurück                                 | Systemdetails                                                                                                    |                       |              |  |  |  |  |
|------------------------------------------|----------------------------------------------------------------------------------------------------|-----------------------|--------------|--|--|--|--|
| 0<br>Systeminfo                          | ≡<br>Zahlerstand                                                                                                    | Verbrauchsmaterialien | ▲<br>Service |  |  |  |  |
| — System                                 |                                                                                                    |                       |              |  |  |  |  |
| Systembezeichnung                        | Kyocera TASKalfa 3252ci - Multifunktionsdrucker - Farbe - Laser - A3                                                                                                    |                       |              |  |  |  |  |
| Nummer                                   | 32554                                                                                                    |                       |              |  |  |  |  |
| Seriennummer                             | W2S6902341                                                                                                    |                       |              |  |  |  |  |
| IP-Adresse                               | <u>192.168.179.61</u>                                                                                                    |                       |              |  |  |  |  |
| Zubehör                                  | Kyocera DP-7100 - Automatischer Originaleinzug - (140 Blatt)<br>Kyocera PF-7100 - Medienfach / Zuführung - 1.000 Blatter in 2 Schubladen (Trays)<br>Kyocera USB Card Reader LEGIC - SMART-Kartenleser - USB |                       |              |  |  |  |  |
| Service                                  | ja                                                                                                    |                       |              |  |  |  |  |
| MPS-Überwachung                          | nein                                                                                                    |                       |              |  |  |  |  |
| + Standort                               |                                                                                                    |                       |              |  |  |  |  |
|                                          |                                                                                                    | Änderunger            | nmelden      |  |  |  |  |
|                                          |                                                                                                    |                       |              |  |  |  |  |
|                                          |                                                                                                    |                       |              |  |  |  |  |
|                                          |                                                                                                    |                       |              |  |  |  |  |
|                                          |                                                                                                    |                       |              |  |  |  |  |
| ≤ 04202 764 08:100 ≤ info@tunk.online.de |                                                                                                    |                       |              |  |  |  |  |

Abb. 3: CustomerBoard – Systemdetails

Im oberen Menü können Sie die Bereiche *Systeminfo, Zählerstand, Verbrauchsmaterialien und Service* aufrufen.

#### 3.3.2.1 Systeminfo

In diesem Bereich können Sie die Stammdaten des Stellplatzes einsehen. Es werden die folgenden Informationen angezeigt, sobald diese Felder auch konfiguriert werden (ist z.B. das Feld "Gebäude" nicht gefüllt, so wird es auch nicht angezeigt):

#### <u>System</u>

- Systembezeichnung (Modell)
- **Nummer** (Stellplatz/Servicenummer)

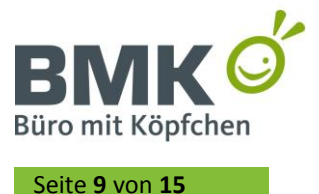

- Seriennummer
- IP-Adresse
- **Zubehör** (wenn der Stellplatz zus. Optionen wie z.B. Fax, Finisher, Papierkassetten enthält)
- Service (ist der Stellplatz in einem aktiven Servicevertrag)
- MPS-Überwachung (ist der Stellplatz Bestandteil eines MPS-Konzeptes/MPS-Vertrages)

<u>Standort</u>

- Gebäude
- Etage
- Abteilung
- **Strasse** (Strasse der Standoradresse des Stellplatzes)
- **Ort** (Ort der Standoradresse des Stellplatzes)

Über den Button **Änderungen melden** können Sie uns etwaige Änderungen zu dem entsprechenden Stellplatz mitteilen (siehe 4.3).

#### 3.3.2.2 Zählerstand

In diesem Bereich können Sie die aktuellen und die zuletzt abgerechneten Zählerstände einsehen. Weiterhin können Sie hier auch die Zählerstände elektronisch melden (siehe 4.1).

#### 3.3.2.3 Verbrauchsmaterialien

In diesem Bereich können Sie den aktuellen Status (Füllstand) der Verbrauchsmaterialien des entsprechenden Stellplatzes einsehen. Weiterhin können Sie hier auch Verbrauchsmaterial elektronisch bestellen (siehe 4.4).

#### 3.3.2.4 Service

In diesem Bereich können Sie den aktuellen Servicestatus des entsprechenden Stellplatzes einsehen. Weiterhin können Sie hier auch Serviceanforderungen elektronisch aufgeben (siehe 4.2).

# 4 Aktionen

Über das CustomerBoard können Sie komfortabel verschiedene Prozesse/Vorgänge auslösen und mit uns kommunizieren. Unter Berücksichtigung, dass Sie im CustomerBoard ebenfalls wichtige Informationen abrufen können (siehe Abschnitt 3 Grundlagen), stellt dies somit eine ideale Plattform zur Verwaltung Ihrer Systemflotte dar.

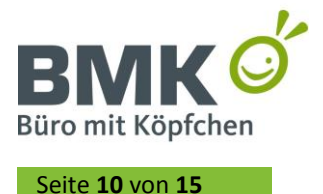

### 4.1 Zählerstände melden

Für diejenigen Druck- und Kopiersysteme, welche ihre Zählerstände nicht automatisch an unser System melden können, besteht die Möglichkeit der Meldung über das CustomerBoard.

Wählen Sie dazu den entsprechenden Stellplatz in der Systemübersicht (3.3.1 Systemübersicht) durch Klicken auf die Stellplatznummer (Button) aus.

Es öffnet sich die Ansicht *Systemdetails* (3.3.2 Systemdetails) des entsprechenden Stellplatzes.

Klicken Sie anschließend im oberen Menü auf den Button **Zählerstand** (siehe auch 3.3.2.2), um in den entsprechenden Bereich zu wechseln. Über den Button **Zählerstand melden** (Abb. 4) aktivieren Sie die entsprechenden Eingabefelder, welche dann pro Zählwerk am Ende der Zeile eingeblendet werden (Abb. 5). Tragen Sie die entsprechenden Zählerstände ein und senden diese mit einem erneuten Klick auf den Button **Zählerstand melden** ab. Optional können Sie der Meldung über das Textfeld auch noch eine Bemerkung anhängen.

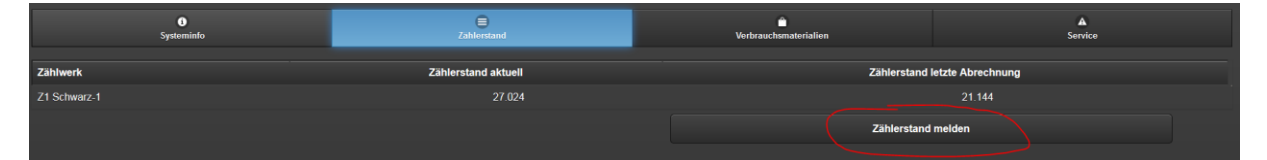

Abb. 4: Bereich Zählerstand - Zählerstand melden

| 0<br>Systeminfo                                                  | <b>⊜</b><br>Zahlerstand                                     | Verbrauchsmaterialien         | ک<br>Service        |
|------------------------------------------------------------------|-------------------------------------------------------------|-------------------------------|---------------------|
| Zählwerk Zä                                                      | ählerstand aktuell                                          | Zählerstand letzte Abrechnung | Zählerstandsmeldung |
| Z1 Schwarz-1                                                     |                                                             | 21.144                        |                     |
| Füllen Sie bitte die Felder bei den entsprechenden Zählern. In d | tieses Feld können Sie noch weitere Informationen eingeben. |                               |                     |
|                                                                  | Abbrechen                                                   | Zählerstand                   | melden              |

Abb. 5: Bereich Zählerstand - Aktive Zählerstandsmeldung

### 4.2 Service beauftragen

Im Störungsfall können Sie die Servicebeauftragung auch elektronisch über das CustomerBoard vornehmen.

Öffnen Sie dazu den Bereich *Service* des jeweiligen Stellplatzes (siehe 3.3.2.4). Klicken Sie anschließend auf den Button **Service anfordern** (Abb. 6).

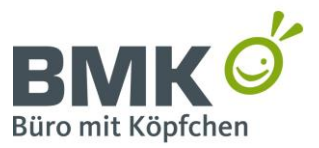

Seite **11** von **15** 

BMK Office Service GmbH & Co. KG - Rehland 12-14 - 28832 Achim

| + Zurück         |                    | System                                | details                |         |
|------------------|--------------------|---------------------------------------|------------------------|---------|
| Sys              | ()<br>steminfo     | ≡<br>Zählerstand                      | Verbrauchsmaterialien  | Service |
| Letzter Einsatz  |                    |                                       |                        |         |
| Meldedatum       |                    | 11.05.2017 14:22                      |                        |         |
| Status           |                    | erledigt, keine Arbeiten erforderlich |                        |         |
| Gemeldet durch   |                    | Herr Thiemann                         |                        |         |
| Techniker        |                    | Stefan Wilhelmi                       |                        |         |
| Einsatzdatum     |                    | 12.05.2017 08:15                      |                        |         |
| Meldung          |                    | Ursache                               | Durchgeführte Arbeiten |         |
| Allgemeines      |                    | Allgemeines                           | Aufgabe erledigt       |         |
| Ältere Einsätze  |                    |                                       | Service at             | nfordem |
|                  |                    |                                       |                        |         |
|                  |                    |                                       |                        |         |
|                  |                    |                                       |                        |         |
|                  |                    |                                       |                        |         |
| 04202 764 08-100 | info@bmk-online.de |                                       |                        |         |

Abb. 6: Bereich Service - Service anfordern

Es öffnet sich ein Textfeld, in dem Sie dann die Störung bzw. die Fehlermeldung eintragen können. Weiterhin können Sie noch die Priorität definieren. Über einen erneuten Klick auf den Button **Service anfordern**, wird das Formular bzw. die Störung an unser ERP-System übertragen.

#### 4.3 Standortänderungen kommunizieren

Ergeben sich bei einem (oder mehreren Stellplätzen) Änderungen hinsichtlich des Standortes oder des Maschinenbetreuers, so können Sie uns dies pro Stellplatz elektronisch mitteilen.

Öffnen Sie dazu den Bereich *Systeminfo* des jeweiligen Stellplatzes (siehe 3.3.2.1). Klicken Sie anschließend auf den Button **Änderungen melden** (Abb. 7).

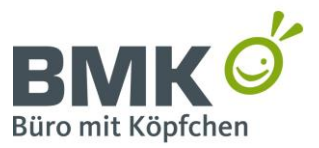

Seite **12** von **15** 

BMK Office Service GmbH & Co. KG - Rehland 12-14 - 28832 Achim

| 🗕 Zurück                      |                                                                                                    | System                                                                                                    | ndetails                                                          |                     |  |  |
|-------------------------------|----------------------------------------------------------------------------------------------------|----------------------------------------------------------------------------------------------------|-------------------------------------------------------------------|---------------------|--|--|
| 0<br>Systeminfo               |                                                                                                    | <b>≡</b><br>Zählerstand                                                                                                    | Cerbrauchsmaterialien                                             | <b>▲</b><br>Service |  |  |
| - System                      |                                                                                                    |                                                                                                    |                                                                   |                     |  |  |
| Systembezeichnung             | Kyocera TASKalfa                                                                                                | a 3252ci - Multifunktionsdrucker - Farb                                                                                                    | e - Laser - A3                                                    |                     |  |  |
| Nummer                        | 32553                                                                                                    |                                                                                                    |                                                                   |                     |  |  |
| Seriennummer                  | W2S6902342                                                                                                    |                                                                                                    |                                                                   |                     |  |  |
| IP-Adresse                    | <u>192.168.179.56</u>                                                                                           |                                                                                                    |                                                                   |                     |  |  |
| Zubehor                       | Kyocera DP-7100<br>Kyocera Fax Syst<br>Kyocera JS-7100<br>Kyocera PF-7100<br>Kyocera USB Car<br>Kyocera USB-Kar | - Automatischer Originaleinzug - (140<br>em 12<br>Job Seperator (intern)<br>- Medienfach / Zuführung - 1.000 Blätt<br>d Reader LEGIC - SMART-Kartenlese<br>tenleser - Ersatzlizenz - Card Authenti | Blatt)<br>er in 2 Schubladen (Trays)<br>r - USB<br>sation Kit (B) |                     |  |  |
| Service                       | nein                                                                                                    |                                                                                                    |                                                                   |                     |  |  |
| MPS-Überwachung               | nein                                                                                                    |                                                                                                    |                                                                   |                     |  |  |
| + Standort                    |                                                                                                    |                                                                                                    |                                                                   |                     |  |  |
|                               |                                                                                                    |                                                                                                    | Änderung                                                          | en melden           |  |  |
| 🛯 04202 764 08-100 🗳 info@bmk | -online.de                                                                                                    |                                                                                                    |                                                                   |                     |  |  |

Abb. 7: Bereich Systeminfo - Änderungen melden

Es öffnet sich ein Textfeld, in dem Sie die entsprechenden Informationen eintragen können. Über einen erneuten Klick auf den Button **Änderungen melden**, wird das Formular bzw. der Text an unser ERP-System übertragen. Nachdem die Änderungen erfolgreich übernommen wurden, erhalten Sie eine separate Bestätigung per E-Mail.

### 4.4 Verbrauchsmaterial bestellen

Sollten Sie Stellplätze besitzen, welche das Verbrauchsmaterial (Toner, Tinte) nicht automatisch bestellen können, so besteht für Sie die Möglichkeit, das Verbrauchsmaterial Stellplatzbezogen zu bestellen.

Öffnen Sie dazu den Bereich *Verbrauchsmaterialien* des jeweiligen Stellplatzes (siehe 3.3.2.3). Klicken Sie anschließend auf den Button **Verbrauchsmaterial bestellen** (Abb. 8). Es erscheint die Spalte "Bestellung" in der Sie die gewünschte Menge pro Verbrauchsmaterial eintragen können.

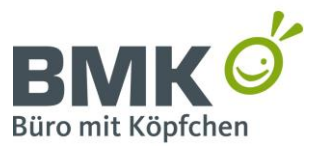

Seite **13** von **15** 

BMK Office Service GmbH & Co. KG - Rehland 12-14 - 28832 Achim

| - Zurück                       | Systemdetails    |                       |                     |  |  |  |
|--------------------------------|------------------|-----------------------|---------------------|--|--|--|
| 6<br>Systeminfo                | ≣<br>Zahlerstand | Verbrauchsmaterialien | <b>▲</b><br>Service |  |  |  |
| Kategorie                      | Füllstand        | Menge vor Ort         | Letzter Versand     |  |  |  |
| Toner SW                       | keine Daten      |                       | 17.02.2017          |  |  |  |
| Toner Magenta                  | keine Daten      |                       | 10.11.2016          |  |  |  |
| Toner Yellow                   | keine Daten      |                       | 10.11.2016          |  |  |  |
| Toner Cyan                     | keine Daten      |                       | 10.11.2016          |  |  |  |
| RTB                            | keine Daten      |                       |                     |  |  |  |
|                                |                  | Verbrauchsmat         | terialien bestellen |  |  |  |
|                                |                  |                       |                     |  |  |  |
|                                |                  |                       |                     |  |  |  |
|                                |                  |                       |                     |  |  |  |
|                                |                  |                       |                     |  |  |  |
|                                |                  |                       |                     |  |  |  |
|                                |                  |                       |                     |  |  |  |
|                                |                  |                       |                     |  |  |  |
|                                |                  |                       |                     |  |  |  |
|                                |                  |                       |                     |  |  |  |
| 🛥 04202 764 08-100 🛛 🛥 info@bm | nk-online.de     |                       |                     |  |  |  |

Abb. 8: Bereich Verbrauchsmaterialien - Verbrauchsmaterialien bestellen

Mit einem erneuten Klick auf den Button **Verbrauchsmaterial bestellen** senden Sie die Bestellung an uns ab.

# 5 Ausblick und geplante Änderungen

Im Folgenden Abschnitt erhalten Sie einen kurzen Überblick, der geplanten Änderungen.

**Externe-ID**: In unserem ERP-System haben wir die Möglichkeit, Ihre kundenindividuelle System-ID (z.B. Ihre Inventarnummer des Systems) pro Stellplatz zu hinterlegen. Diese soll zukünftig auch im CustomerBoard für Sie ersichtlich sein. Diese Änderung wurde bereits beauftragt und befindet sich in der Entwicklung.

**Standortadresse:** Bislang werden Strasse und Ort angezeigt. Es sollen auch Kundennummer und Kundenname (falls abweichend) angezeigt werden, so dass Sie eine bessere Sortiermöglichkeit erhalten. Diese Änderung wurde bereits beauftragt und befindet sich in der Entwicklung.

**Kostenstelle:** In unserem ERP-System haben wir die Möglichkeit, Ihre kundenindividuelle Kostenstelle (Freitextfeld) pro Stellplatz zu hinterlegen. Diese soll zukünftig auch im CustomerBoard für Sie ersichtlich sein. Diese Änderung wurde bereits beauftragt und befindet sich in der Entwicklung.

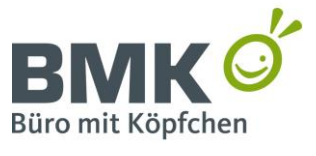

Seite **14** von **15** 

BMK Office Service GmbH & Co. KG - Rehland 12-14 - 28832 Achim

# **Poolvertragsnummer:** Im CustomerBoard soll zukünftig auch die Poolvertragsnummer angezeigt werden.